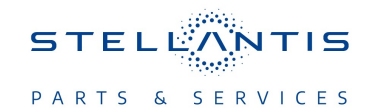

# Technical Service Bulletin (TSB)

Flash: Memory Seat Module (MSM) Updates

| REFERENCE:            | <b>TSB</b> : 08-035-23 REV. A <b>GROUP</b> 08 - Electrical                                                                                                    | Date: | February 24,<br>2023 | <b>REVISION:</b> | 08-035-23                           |  |
|-----------------------|----------------------------------------------------------------------------------------------------|-------|----------------------|------------------|-------------------------------------|--|
| VEHICLES<br>AFFECTED: | 2022 (WL) Jeep Grand Cherokee<br>This bulletin applies to vehicles equipped with Driver Seat Memory<br>(Sales Code LEQ).<br>**The RSU portion applies to vehicles built on or before June 20,<br>2022 (MDH 0620XX) equipped with Driver Seat Memory (Sales Code<br>LEQ).**                                                                                                    |       |                      | MARKET AF        | PLICABILITY:<br>⊠MEA<br>⊠IAP<br>⊡CH |  |
| CUSTOMER<br>SYMPTOM:  | <ul> <li>Customers may experience a Malfunction Indicator Lamp (MIL) illumination. Upon further investigation the technician may find the following Diagnostic Trouble Code (DTC).</li> <li>B1D9B-54 - Seat Horizontal Front Stop Not Learned-Missing Calibration.</li> <li>Customers may experience the following:</li> <li>Memory seat does not save on profiles 1 or 2.</li> <li>Easy entry/exit functionality is inoperative.</li> </ul> |       |                      |                  |                                     |  |
| CAUSE:                | MSM software                                                                                                    |       |                      |                  |                                     |  |

This bulletin supersedes Technical Service Bulletin (TSB) 08-035-22, date of issue February 09, 2023, which should be removed from your files. All revisions are highlighted with \*\*asterisks\*\* and include additional markets, converting to an Rapid Service Update (RSU), steps and LOP.

This Technical Service Bulletin (TSB) has also been released as a Rapid Service Update (RSU) 23-048, date of issue February 24, 2023. All applicable Sold and Un-Sold RSU VINs have been loaded. To verify this RSU service action is applicable to the vehicle, use VIP or perform a VIN search in DealerCONNECT/Service Library. All repairs are reimbursable within the provisions of warranty. This RSU will expire 18 months after the date of issue.

#### **REPAIR SUMMARY:**

This bulletin involves reprogramming the MSM with the latest available software.

#### **CLAIMS DATA:**

| Labor Operation No: | Labor Description                                                             | Skill Category                     | Labor Time |
|---------------------|-------------------------------------------------------------------------------|------------------------------------|------------|
| **18-52-33-99       | Module, Memory Seat<br>(MSM) - Inspect<br>(0 - Introduction)                  | 6 - Electrical and Body<br>Systems | 0.2 Hrs**. |
| 18-52-33-98         | Module, Memory Seat<br>(MSM) - Inspect and<br>Reprogram<br>(0 - Introduction) | 6 - Electrical and Body<br>Systems | 0.3 Hrs.   |
| Failure code        | RF                                                                            | Required Flash - RSU               |            |
|                     | СС                                                                            | Customer Concern                   |            |

\*\*The dealer must choose which failure code to use depending on if this is a Rapid Service Update (RSU) or Technical Service Bulletin.

- The "RF" failure code is required for essential module flash/reprogramming and can only be used after confirmation that the VIN is included on the RSU.
- The failure code "RF" (Required Flash) can no longer be used on Technical Service Bulletin flashes. The "RF" failure code must be used on an RSU.

 If the customer's concern matches the SYMPTOM/CONDITION identified in the Technical Service Bulletin, failure code CC is to be used. When utilizing this failure code, the 3C's must be supplied.\*\*

#### **DIAGNOSIS:**

Using a Scan Tool (wiTECH) with the appropriate Diagnostic Procedures available in DealerCONNECT/ Service Library, verify all related systems are functioning as designed. If (DTCs) or symptom conditions, other than the one listed are present, record the issues on the repair order and repair as necessary before proceeding further with this bulletin.

If a customer's VIN is listed in VIP or your RSU VIN list, perform the repair. If any vehicle not on the VIN list exhibits the symptom/condition or DTC, perform the repair.

### SPECIAL TOOLS/EQUIPMENT:

| Description          | Ref. No. | Notes |
|----------------------|----------|-------|
| wiTECH or Equivalent | -        | -     |

### **REPAIR PROCEDURE:**

NOTE: Install a battery charger to ensure battery voltage does not drop below 13.2 volts. Do not allow the charging voltage to climb above 13.5 volts during the flash process.

### NOTE: If this flash process is interrupted/aborted, the flash should be restarted.

- 1. \*\*Is the vehicle on the RSU VIN list?
  - YES >>> Proceed to Step 2.
  - NO >>> Proceed to Step 3.
- 2. Does the MSM have the latest software already installed?
  - YES >>> This bulletin has been completed, use inspect LOP (18-52-33-99) to close the active RSU.
  - NO >>> Proceed to Step 3.\*\*
- 3. Reprogram the MSM module with the latest software. Detailed instructions for flashing control modules using the wiTECH Diagnostic Application are available by selecting the application's "HELP" tab.
- 4. Using wiTECH, perform a "proxi configuration alignment". This routine is available under the "Diagnostic Procedures" tab found on the home, "Vehicle View", page of wiTECH.
- 5. Go to the MSM in the vehicle topology, go to Misc Functions, perform the "Calibration/Standardization" MSM. Follow the wiTECH prompts.
- 6. Clear all DTCs that may have been set in any module due to reprogramming. The wiTECH application will automatically present all DTCs after the flash and allow them to be cleared.
- 7. Perform an ignition cycle.
- 8. Check for any DTCs that may have appeared after reprogramming.

## POLICY:

Reimbursable within the provisions of the warranty.

This bulletin is supplied as technical information only and is not an authorization for repair. No part of this publication may be reproduced, stored in a retrieval system, or transmitted, in any form or by any means, electronic, mechanical, photocopying, or otherwise, without written permission of FCA US LLC.